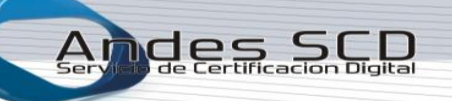

1. Ingresar a la dirección https://www.andesscd.com.co

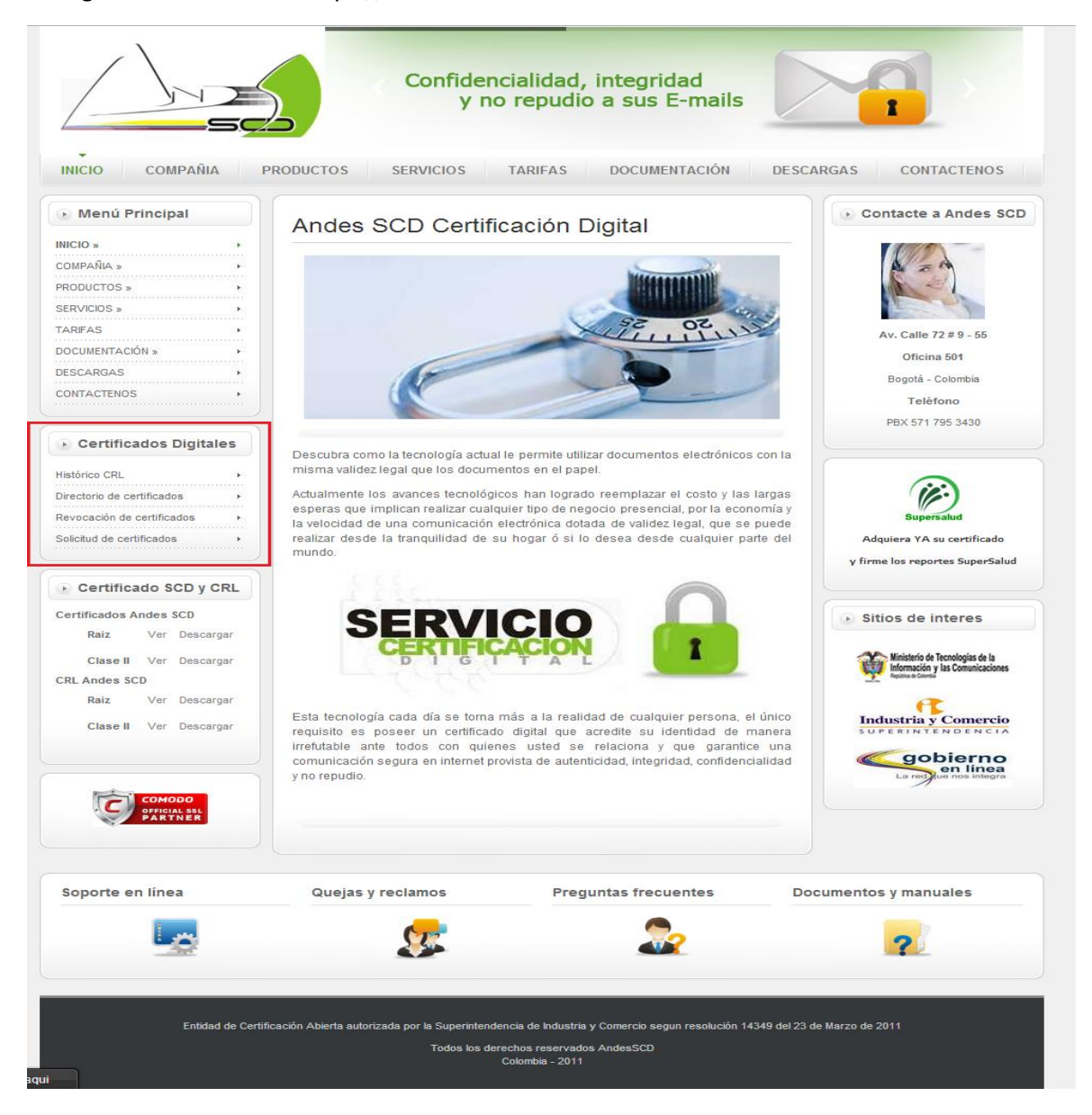

2. Ingresar al área de solicitud de certificados

| ● Certificados Digitales   |   |  |
|----------------------------|---|--|
| Histórico CRL              | Þ |  |
| Directorio de certificados | • |  |
| Revocación de certificados | Þ |  |
| Solicitud de certificados  | Þ |  |

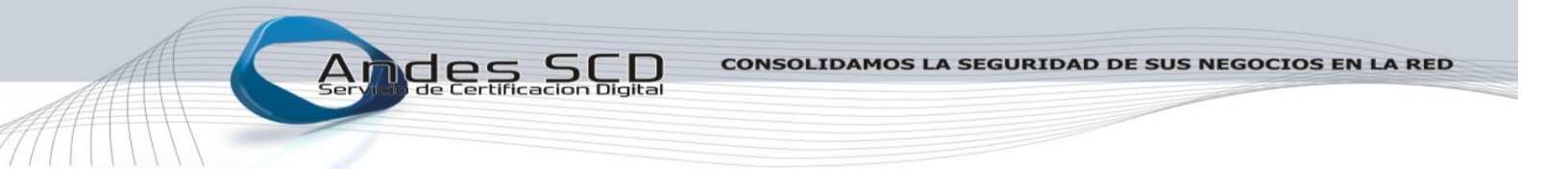

3. Elegir Tipo de Certificado "FUNCIÓN PÚBLICA"

|                                                                               | Acr                                                                                                    | editación de representante<br>legal para su organización                                                              |                           |
|-------------------------------------------------------------------------------|----------------------------------------------------------------------------------------------------|----------------------------------------------------------------------------------------------------|---------------------------|
| INICIO COMPAÑIA                                                               | PRODUCTOS SERVICIO                                                                                                    | S TARIFAS DOCUMENTACIÓN                                                                                               | DESCARGAS CONTACTENOS     |
| Menú Principal      NICIO »      COMPAÑIA »      PRODUCTOS »      SERVICIOS » | Tipo de Certificado                                                                                                    | Registrar Documentos y Continuar)                                                                                     | piar<br>12 co n línea     |
|                                                                               |                                                                                                    |                                                                                                    |                           |
| Raiz Ver Descargar<br>Clase II Ver Descargar                                  | -Tipo de Certificado-<br>-Tipo de Certificado-<br>Funcion Publica<br>Funcion Publica SIIF Nacion<br>Persona Juridica<br>Persona Natural<br>Pertenencia a Empresa<br>Profesional Titulado<br>Representante Legal | cumentos y Continuar Limpiar<br>a consultar el estado de su pago en linea                                             | 2                         |
| Soporte en línea                                                              | Quejas y reclamos                                                                                                    | Preguntas frecuentes                                                                                                  | Documentos y manuales     |
| Entidad de C                                                                  | Certificación Abierta autorizada por la Sup<br>Todo                                                                                                    | erintendencia de industria y Comercio segun resolución 14349<br>s los derechos reservados AndesSCD<br>Colombia - 2011 | ) del 23 de Marzo de 2011 |

4. Seleccionar Plataforma de Interacción "OPGET – Secretaria Hacienda Distrital"

| Tipo de Certificado                                                        | Funcion Publica                                                                                          |     |
|----------------------------------------------------------------------------|----------------------------------------------------------------------------------------------------|-----|
| Plataforma de Interacción                                                  | -Seleccione-                                                                                             |     |
|                                                                            | ETAPA 1: ENVIO DE DOCUMENTOS EXIGIDOS                                                                    |     |
| Los documentos que se lis                                                  | tan a continuación son requeridos para la emisión de su certificado digital                              |     |
| <ul> <li>Certificado que acredi</li> <li>Fotocopia Cedula Ciuda</li> </ul> | ta el cargo de función publica<br>dadania (Ampliada a 150%)                                              |     |
| Por favor escanee los docu<br>Nota: El grupo de documen                    | mentos anteriores en formato PDF o JPG y carguelos a continuación:<br>tos no deben superar los 5MB.      |     |
| Documentos Soporte (PDF                                                    | o Imagen JPG)                                                                                            |     |
| Certificado que acredita el                                                | cargo de función publica Seleccionar archivo Ningún archivo selecciona                                   | ado |
| Fotocopia Cedula Ciudada                                                   | nia (Ampliada a 150%) Seleccionar archivo Ningún archivo selecciona                                      | ado |
|                                                                            | Registrar Documentos y Continuar Limpiar<br>Haga click agui para consultar el estado de su pago en linea |     |

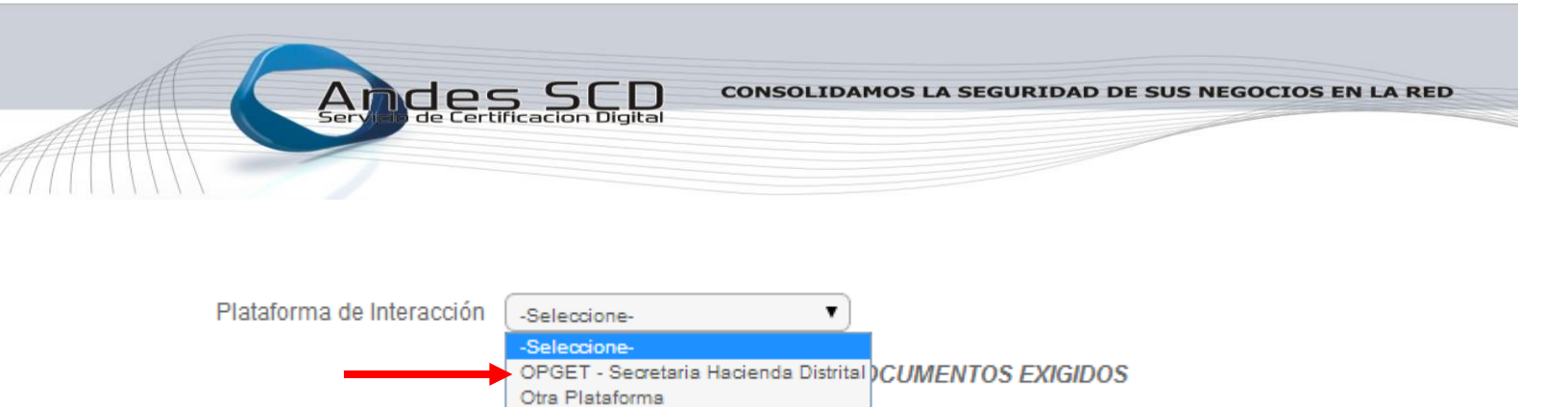

para la emisión de su certificado digital

## 5. Cargar los documentos:

• Certificado que acredita el cargo de función Pública

SuperSalud

• Fotocopia de la cedula de ciudadanía

### Click en seleccionar archivo

Los documentos que se lis

| Tipo de Certificado                                                                                             | Funcion Publica                                                                                 | •                                                                                                    |          |
|----------------------------------------------------------------------------------------------------|-------------------------------------------------------------------------------------------------|----------------------------------------------------------------------------------------------------|----------|
| Plataforma de Interacción                                                                                       | OPGET - Secretaria Hacienc                                                                      | al 🔻                                                                                                    |          |
|                                                                                                    | ETAPA 1: ENV                                                                                    | IO DE DOCUMENTOS EXIGIDOS                                                                                |          |
| Los documentos que se lis                                                                                       | tan a continuación son rec                                                                      | queridos para la emisión de su certificado digital                                                       |          |
| <ul> <li>Certificado que acredi</li> <li>Fotocopia Cedula Ciu</li> </ul>                                        | ta el cargo de función pub<br>dadania (Ampliada a 1509                                          | lica<br>%)                                                                                               |          |
| Por favor escanee los docu                                                                                      | mentos anteriores en form                                                                       | nato PDF o JPG y carguelos a continuación:                                                               |          |
| Nota: El grupo de documen                                                                                       | tos no deben superar los :                                                                      | 5MB.                                                                                                    |          |
| Nota: El grupo de documento<br>Documentos Soporte (PDF                                                          | tos no deben superar los :<br>o Imagen JPG)                                                     | 5MB.                                                                                                    |          |
| Nota: El grupo de documen<br>Documentos Soporte (PDF<br>Certificado que acredita el                             | tos no deben superar los<br>o Imagen JPG)<br>cargo de función publica                           | 5MB. Seleccionar archivo Ningún archivo seleccionad                                                      | io       |
| Nota: El grupo de documen<br>Documentos Soporte (PDF<br>Certificado que acredita el<br>Fotocopia Cedula Ciudada | tos no deben superar los<br>o Imagen JPG)<br>cargo de función publica<br>ania (Ampliada a 150%) | 5MB.<br>Seleccionar archivo Ningún archivo seleccionad<br>Seleccionar archivo Ningún archivo seleccionad | io<br>io |
| Nota: El grupo de documen<br>Documentos Soporte (PDF<br>Certificado que acredita el<br>Fotocopia Cedula Ciudada | tos no deben superar los<br>o Imagen JPG)<br>cargo de función publica<br>ania (Ampliada a 150%) | 5MB.<br>Seleccionar archivo Ningún archivo seleccionac<br>Seleccionar archivo Ningún archivo seleccionac | io<br>io |

Buscar el archivo en la ventana de exploración y dar click en abrir, se repite el proceso para el documento

| faltante | 0                         | Abrir                        |                    |                     |                  | ×     |
|----------|---------------------------|------------------------------|--------------------|---------------------|------------------|-------|
|          | 🔄 🌛 👻 🕆 🚢 🕨 Este equip    | oo ▹ OS (C:) ▶               |                    | ✓ 🖒 Bus             | car en OS (C:)   | Q     |
|          | Organizar 👻 Nueva carpeta |                              |                    |                     | ■== ▼ [          |       |
|          | ⊿ 🔆 Favoritos             | Nombre                       | Fecha de modifica  | Тіро                | Tamaño           | ^     |
|          | 🗼 Descargas               | ADOBE CS6 MASTER COLLECTION  | 06/01/2014 9:43 a  | Carpeta de archivos |                  |       |
|          | Escritorio                | \mu AMD                      | 24/01/2014 3:41 a  | Carpeta de archivos |                  |       |
|          | Sitios recientes          | 🌗 Archivos de programa       | 25/05/2014 11:55   | Carpeta de archivos |                  |       |
|          | le SkyDrive               | 🌗 Archivos de programa (x86) | 25/05/2014 11:55   | Carpeta de archivos |                  |       |
|          | Fotos de iCloud           | 🌗 AsusVibeData               | 23/09/2013 6:38 a  | Carpeta de archivos |                  |       |
|          | 🔥 Google Drive            | 📕 Bizagi                     | 19/03/2014 7:19 a  | Carpeta de archivos |                  |       |
|          |                           | 🌗 eSupport                   | 23/09/2013 6:38 a  | Carpeta de archivos |                  |       |
|          | OneDrive                  | OpenSSL-Win32                | 09/01/2014 3:07 p  | Carpeta de archivos |                  |       |
|          |                           | PerfLogs                     | 22/08/2013 10:22 a | Carpeta de archivos |                  |       |
|          | 4 👰 Este equipo           | sources                      | 04/01/2014 11:33   | Carpeta de archivos |                  |       |
|          | 🖻 🝺 Descargas             | 🐌 Usuarios                   | 24/01/2014 3:59 a  | Carpeta de archivos |                  |       |
|          | Documentos                | Windows                      | 19/04/2014 6:52 p  | Carpeta de archivos |                  |       |
|          | Escritorio                | 🗸 🕛 xpressmp                 | 27/01/2014 10:26 a | Carpeta de archivos |                  | ~     |
|          | Nombre:                   |                              |                    | ✓ To                | dos los archivos | ~     |
|          |                           |                              |                    |                     | Abrir 🔽 Can      | celar |

# 6. Diligenciar los Formularios

Plataforma de Interacción OPGET - Secretaria Hacienda Distrital

### ETAPA 2: DATOS DE LA SOLICITUD

| DATOS PERSONALES DEL SOLICITAN | TE                               |              |
|--------------------------------|----------------------------------|--------------|
| Documento Identificación       |                                  |              |
| Nombres                        |                                  |              |
| Apellidos                      |                                  |              |
| Lugar Residencia               | (-PaisDepartamento ) -Municipio- |              |
| Dirección                      |                                  |              |
| E-MAIL institucional           |                                  |              |
| Confirme E-MAIL institucional  |                                  |              |
| Teléfono Fijo                  |                                  |              |
| Celular de Contacto            |                                  |              |
| Ocupación                      |                                  |              |
|                                |                                  | Siguiente >> |
|                                |                                  |              |
|                                |                                  |              |

| DATOS DE LA ENTIDAD         |                                                                                   |              |
|-----------------------------|-----------------------------------------------------------------------------------|--------------|
| Documento Identificación    | NIT  (*)No escriba el digito de verificación, este será calculado por el sistema. |              |
| Razón Social                |                                                                                   |              |
| Ubicación                   | -Pais-         ▼         -Departament         ▼         -Municipio-         ▼     |              |
| Direccion                   |                                                                                   |              |
| Telefonos y Fax             |                                                                                   |              |
| E-Mail Empresa              |                                                                                   |              |
| Cargo                       |                                                                                   |              |
| U. Organizacional           |                                                                                   |              |
| E-Mail Cargo                |                                                                                   |              |
|                             |                                                                                   | Siguiente >> |
|                             |                                                                                   |              |
| VIGENCIA Y FORMA DE ENTREGA | DEL CERTIFICADO DIGITAL                                                           |              |

Para las Entidades de la Administración Central y Fondos de Desarrollo Locales el campo UNIDAD ORGANIZACIONAL (U. Organizacional) se listan los nombres de las entidades que se encuentran bajo el NIT BOGOTA DISTRITO CAPITAL para que sea elegida la entidad en la cual labora el titular del certificado de firma digital, como se muestra a continuación:

| DATOS DE LA ENTIDAD       |                                                                                                    |              |
|---------------------------|----------------------------------------------------------------------------------------------------|--------------|
| Documento Identificación  | NIT 💭 899999061 - 9<br>(*)No escriba el digito de verificación, este será calculado por el sistema                                                            | L.           |
| Razón Social              | BOGOTA DISTRITO CAPITAL                                                                                                    |              |
| Ubicación                 | COLOMBIA Cundinamarca C Bogota                                                                                                    |              |
| Direction                 | CRA 30 No 25-90                                                                                                    |              |
| Telefonos y Fax           | 3385590                                                                                                    |              |
| E-Mail Empresa            | jrodriguezv@shd.gov.co                                                                                                    |              |
| Cargo                     |                                                                                                    |              |
| U. Organizacional         | -seleccione-                                                                                                    |              |
| E-Mail Cargo              | -seleccione-<br>SECRETARIA DISTRITAL DE HACIENDA<br>SECRETARIA DISTRITAL DE GOBIERNO<br>SECRETARIA DE EDUCACION DISTRITAL                                     | Ciquiante 22 |
| /IGENCIA Y FORMA DE ENTRE | SECRETARIA DISTRITAL DE MOVILIDAD<br>SECRETARIA DISTRITAL DE SALUD<br>SECRETARIA DISTRITAL DE DESARROLLO ECONOMICO<br>SECRETARIA DISTRITAL DE HABITAT<br>GA D | Sigulente >> |

## 7. Vigencia y Forma de Entrega

En este formulario el solicitante debe elegir:

- Vigencia del Certificado: 1 AÑO (365 días)
- Forma Entrega Certificado: PKCS12

| VIGENCIA Y FORMA DE ENTREGA DEL CERTIFICADO DI | GITAL              |
|------------------------------------------------|--------------------|
| Fecha Inicio Vigencia                          | 2014 🔻 5 🔻 27 🔻    |
| Vigencia del Certificado                       | 1 año (385 dias) 🔻 |
| Forma Entrega Certificado                      | PKCS12             |
|                                                | Siguiente >>       |
|                                                |                    |
|                                                |                    |
| functions                                      |                    |
| Introduzca el texto                            |                    |
| Registra                                       | ar Solicitud       |

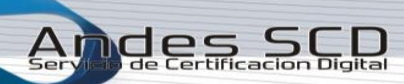

## 8. Registro de Solicitud

Una vez diligenciado el formulario en su totalidad se debe dar click en el botón "**Registrar Solicitud**" ubicado en la parte inferior del formulario como se muestra en la siguiente imagen:

| VIGENCIA Y FORMA DE ENTREGA DEL CERTIFICADO DI | GITAL              |
|------------------------------------------------|--------------------|
| Fecha Inicio Vigencia                          | 2014 🔻 5 🔻 27 🔻    |
| Vigencia del Certificado                       | 1 año (365 dias) 🔻 |
| Forma Entrega Certificado                      | PKCS12             |
|                                                | Siguiente >>       |
|                                                |                    |
|                                                |                    |
| functions                                      |                    |
|                                                |                    |
| Registra                                       | ar Solicitud       |

Una vez se da click aparece el siguiente mensaje en cual se debe dar aceptar

| Esta seguro?                                                                                   |           |  |  |
|------------------------------------------------------------------------------------------------|-----------|--|--|
| ? Se va a registrar los datos ingresados en el<br>formulario. Confirma registrar la solicitud? |           |  |  |
|                                                                                                | Acepto No |  |  |

Finalmente obtendrá un mensaje en el que se indica que la solicitud ha sido registrada de manera exitosa.

| Registro Exitoso!                                             |           |
|---------------------------------------------------------------|-----------|
| Su solicitud ha sido registrada con éxito. Por favor revise s | su correo |
| electronico para instrucciones.                               | Cerrar    |

9. Confirmación Correo Electrónico

Al momento de registrar la solicitud exitosamente se envía un correo automático con el asunto:

# Confirmación de correo para emisión de Certificado

El correo es enviado a la cuenta de correo registrada en el momento de la solicitud.

#### Y el siguiente contenido:

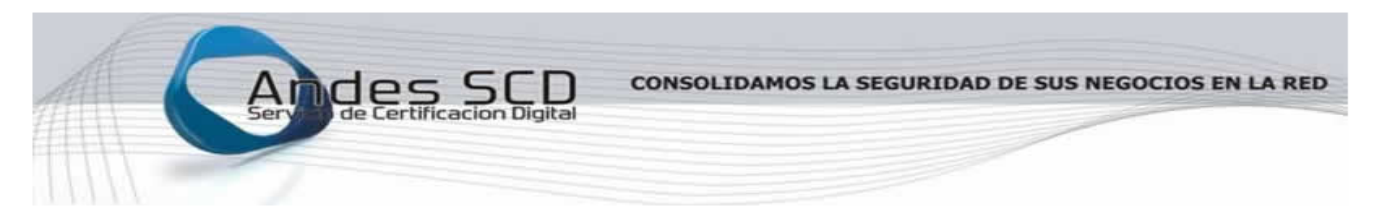

#### Bogotá 26 de Mayo de 2014

#### Estimado(a) XXXXXXXXXXXXXXXXXX

ANDES Servicio de Certificación Digital S.A. le da la bienvenida y agradece la confianza depositada en nuestra empresa. Nos permitimos informarle que la solicitud de emisión de certificado de **Funcion Publica** que usted tramitó desde nuestra pagina web ha sido registrada en nuestro sistema con el turno **8757**.

Haga clic en el enlace <u>Actualizar Información</u>, verifique los datos de su solicitud de emisión de certificado y realice las correciones pertinentes. La actualizacion de datos solo estará habilitada mientras su solicitud de certificado esté en proceso.

Una vez usted haya verificado los datos de su solicitud proceda a hacer clic en el enlace <u>Confirmar su correo electrónico</u> de esta forma conoceremos que usted está de acuerdo con la información registrada en su solicitud y continuaremos con el trámite de emisión de certificado.

Le recomendamos que revise su correo frecuentemente a la espera de instrucciones acerca de cómo descargar su certificado digital.

Cordial Saludo

Andes Servicio de Certificación Digital S.A. Andes SCD Av. Calle 72 # 9 – 55 Oficina 501 PBX 571 795 3430 https://www.andesscd.com.co

ides

En este correo se debe dar click en **CONFIRMAR SU CORREO ELECTRÓNICO**, una vez se da click en confirmar su correo electrónico se abrirá una nueva ventana como se muestra el siguiente mensaje:

| Webmail Andes SCD :: × / 🚫 ZONA DE SOLICITANTES I × 📃 📃 🗕                                                                                                    |                                                                                                    |
|----------------------------------------------------------------------------------------------------|----------------------------------------------------------------------------------------------------|
| C Andes Servicio De Certificacion Digital SA [CO] https://doi.org/10.1016/j.com/10.1016/j.com/10016/j.com/10016/j.com/100016/j.com/10016/j.com/10 | s://www.andesscd.com.co/adminca/suscriptores/solicitudes_actualizar.php?i=8757π=43e1580dfa9b8e0c0cca 😭 🧧 🄇 🚍 |
|                                                                                                    |                                                                                                    |
|                                                                                                    |                                                                                                    |
|                                                                                                    |                                                                                                    |
|                                                                                                    |                                                                                                    |
|                                                                                                    | Confirmación Correcta                                                                                        |
|                                                                                                    | Confirmó correctamente el correo electrónico de esta solicitud<br>Está pagina intentará cerrarse.            |
|                                                                                                    |                                                                                                    |
|                                                                                                    |                                                                                                    |
|                                                                                                    |                                                                                                    |
|                                                                                                    |                                                                                                    |
|                                                                                                    |                                                                                                    |
|                                                                                                    |                                                                                                    |
|                                                                                                    |                                                                                                    |
|                                                                                                    |                                                                                                    |

### 10. Descargar Certificado de Firma Digital

ndes

Una vez se haya realizado la aprobación y emisión del certificado de firma digital se enviara el correo con el asunto:

# **DESCARGA CERTIFICADO P12**

El correo es enviado a la cuenta de correo registrada en el momento de la solicitud.

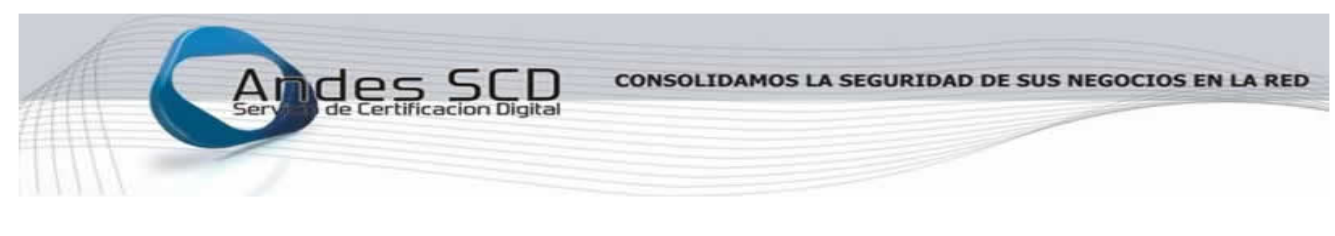

Bogotá 07 de Enero de 2014

ANDES Servicio de Certificación Digital S.A. le da la bienvenida y agradece la confianza depositada en nuestra empresa. Nos permitimos informarle que la solicitud de certificado de Pertenencia a Empresa que usted tramitó desde nuestra pagina web ha sido estudiada y aprobada.

Por favor de click en el siguiente enlace Descargar Certificado para descargar su certificado PKCS12 y el Contrato Digital.

#### Cordial Saludo

Andes Servicio de Certificación Digital S.A. Andes SCD Av. Calle 72 No. 9 - 55 Oficina 501 PBX 571 7953430 https://www.andesscd.com.co

Dentro del correo se debe dar click en **DESCARGAR CERTIFICADO** para poder acceder al sitio web de descarga:

|                    | ZONA DE SUSCRIPTORES                                |
|--------------------|-----------------------------------------------------|
| Digite             | a siguiente información para verificar su identidad |
| Nombre/            | ESTEBAN                                             |
| Apellidos          | MADEDO BAUTISTA                                     |
| Tipo Identificació | jn Seleccione 🔻                                     |
| Identificación     |                                                     |
| E-mail             | \/////////////////////////////////////              |
|                    |                                                     |

Se debe diligenciar los campos de Tipo de identificación, identificación (Número de documento de identidad), email (cuenta de correo en la que recibió el email de descarga), contraseña (clave personal que se encuentra dentro del email de descarga). Una vez diligenciados los campos correctamente dar click en **VALIDAR** para ingresar al área de descarga.

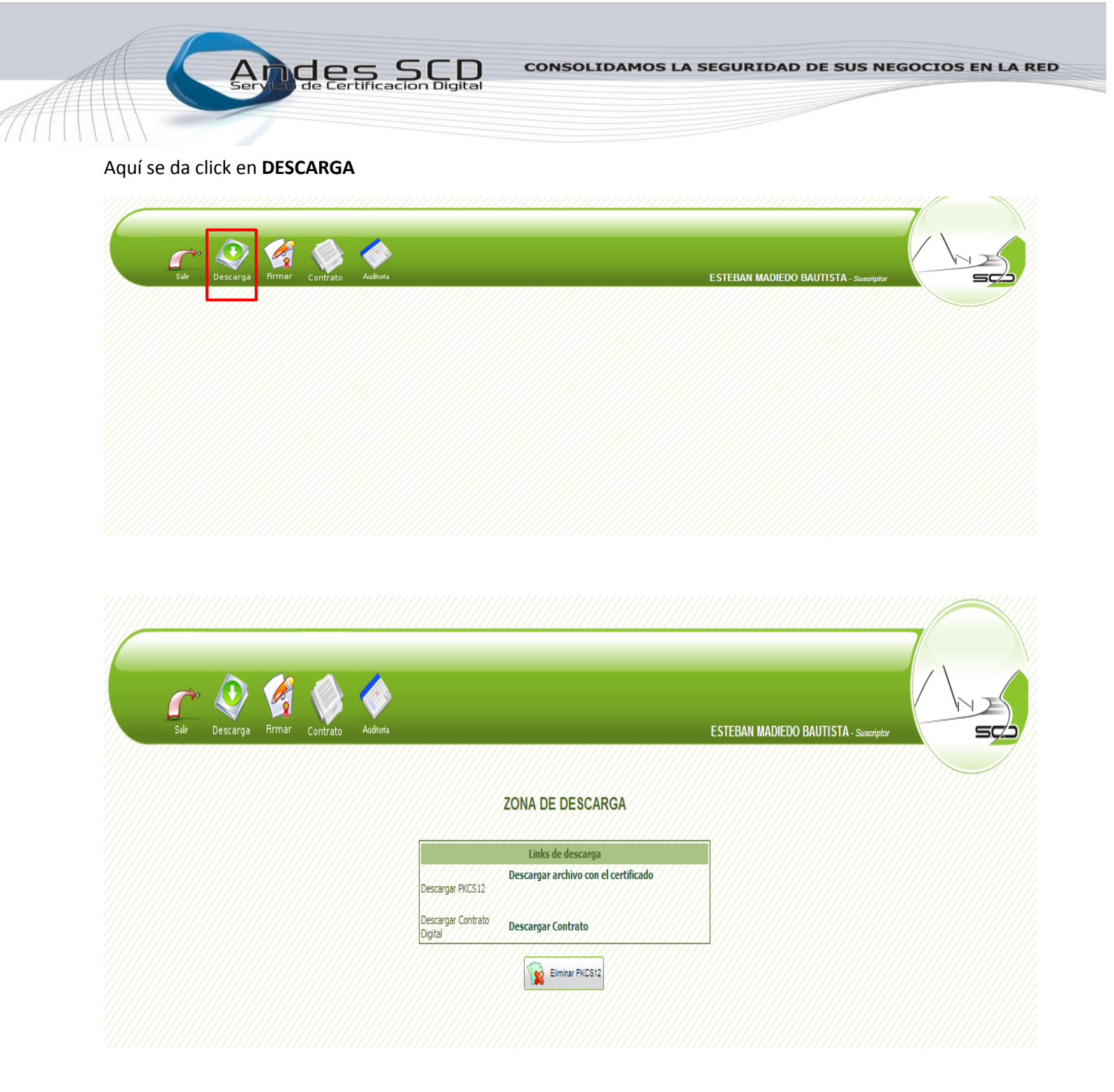

En esta pantalla se debe dar click en Descargar archivo con el certificado lo cual inicia la descarga del

certificado de firma digital en formato .p12 el cual se puede reconocer por el siguiente icono 🎑 .